## TUTORIAL

## **VDDX** audioKiosco

La página de internet WWW.ivoox.com para escuchar, publicar y compartir contenidos sonoros clasificados en distintas categorías. Los usuarios pueden subir sus propios audios y escuchar los archivos subidos por otros usuarios.

Con los siguientes pasos podrás subir los archivos de audio que realices para tenerlos disponibles en la nube y compartirlos con tus estudiantes y colegas.

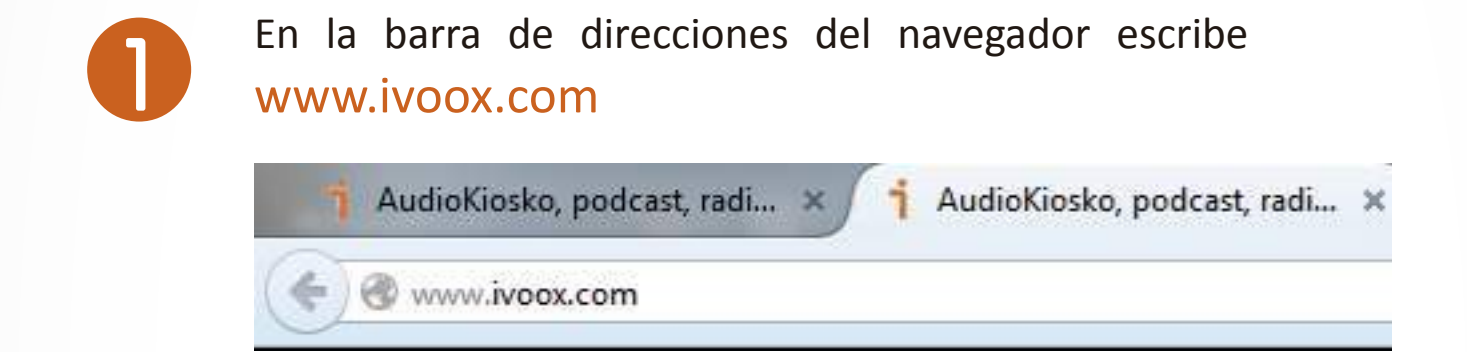

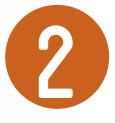

Cuando estés en la página encontrarás varias opciones en el menú de la parte superior. Primero, debes iniciar sesión, te recomendamos hacerlo con tu cuenta de Facebook, ya que es más rápido y no necesitas memorizar un nuevo usuario y contraseña.

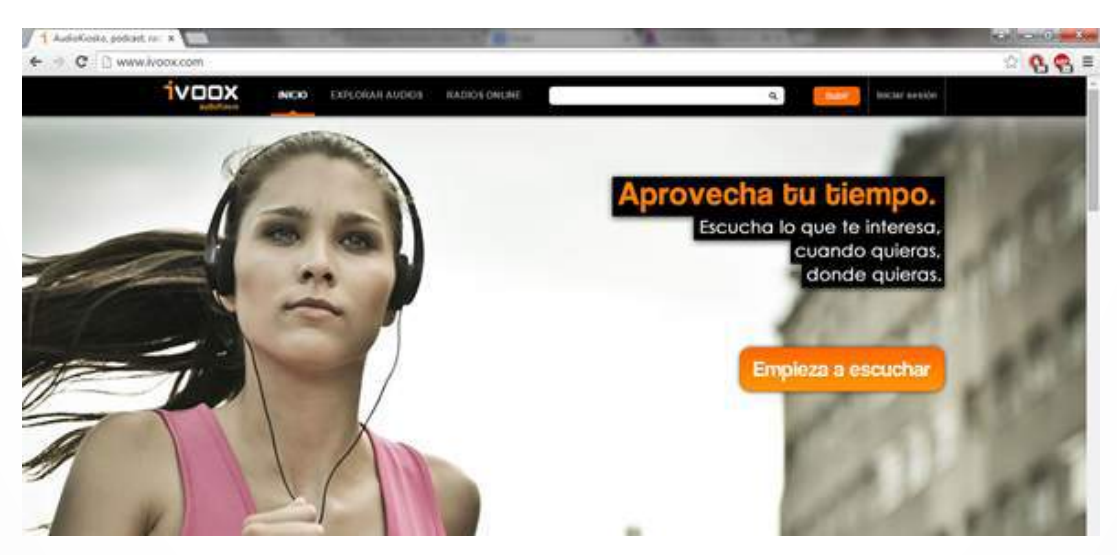

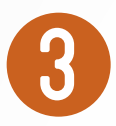

Para ello, debes hacer clic en el botón "Iniciar sesión" y luego clic en el botón "Accede con tu cuenta de Facebook"

|   |                                  | Eres nuevo en iVoox?                              |
|---|----------------------------------|---------------------------------------------------|
|   | Accede con lu cuenta de Facebook | Registrate ahora y tendrás todos estos beneficio  |
|   |                                  | ✓ Suscribete a tus podcast preferidos.            |
| 0 | accede con tu cuenta de iVoox    | ✓ Recibe sugerencias personalizadas.              |
|   |                                  | ✓ Usa Woox en tu Smartphone                       |
| E | mail                             | ✓ Sube audios y crear lu propio canal.            |
|   |                                  | $\checkmark$ Suscribete a tus podcast preferidos. |
| c | contraseña                       | ✓ Recibe las novedades de Noox.                   |
|   |                                  | ✓ Envla audios a tus amig@s.                      |
|   | Acceder                          | ✓ Accede a más de 1,5 Millones de audios.         |
|   | ¿Olvidaste tu contraseña?        | (                                                 |

Te llevará a la página de inicio de Facebook. Allí debes digitar tu correo electrónico y contraseña y dar clic en "Entrar" para que te direccione de nuevo a lvoox.

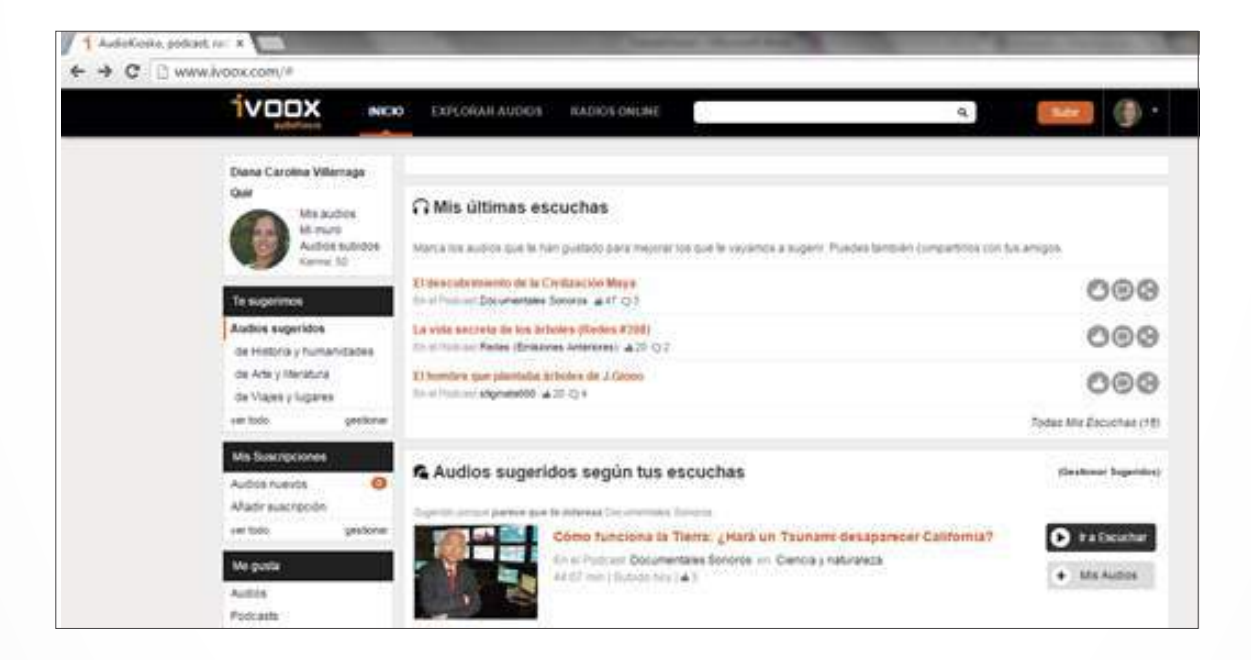

Si aparece tu nombre y foto de perfil en Facebook, has iniciado sesión correctamente.

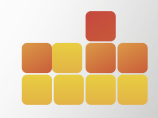

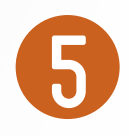

Haciendo clic en el botón naranja "Subir" cargará una nueva página donde debes dar clic en el botón "Subir audio".

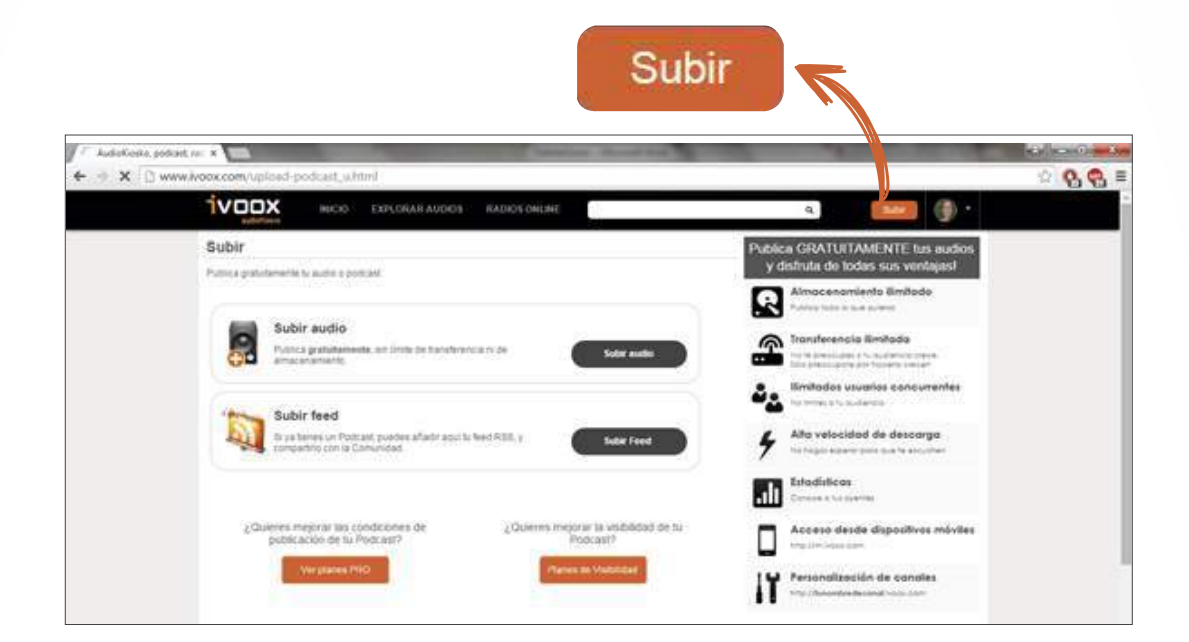

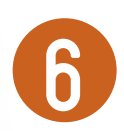

A continuación te pedirá que busques en tu computador el archivo que deseas subir, empieza haciendo clic en "Selecciona el archivo de audio"

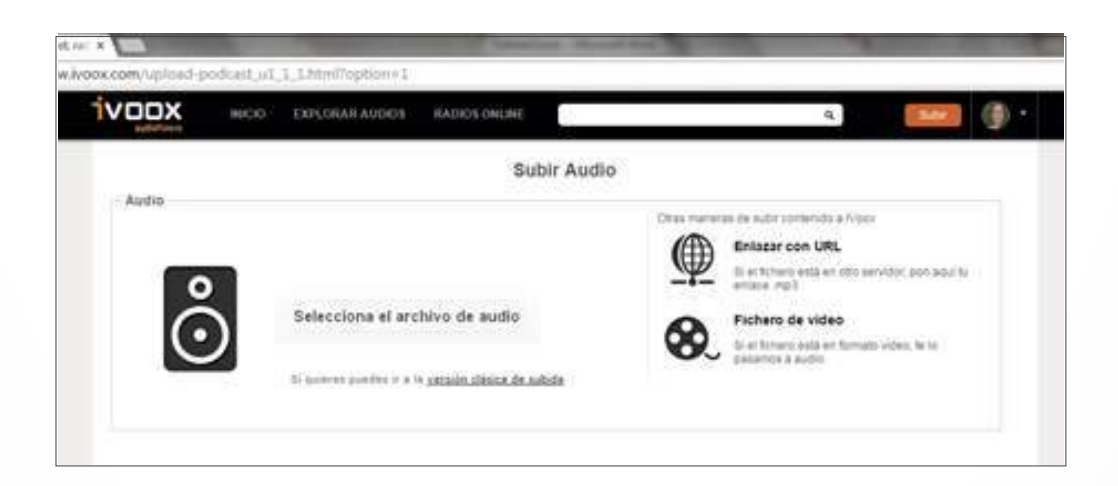

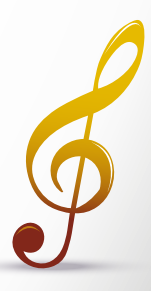

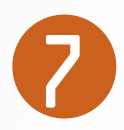

Una vez seleccionado el archivo comenzará a cargar y te avisará cuando haya terminado.

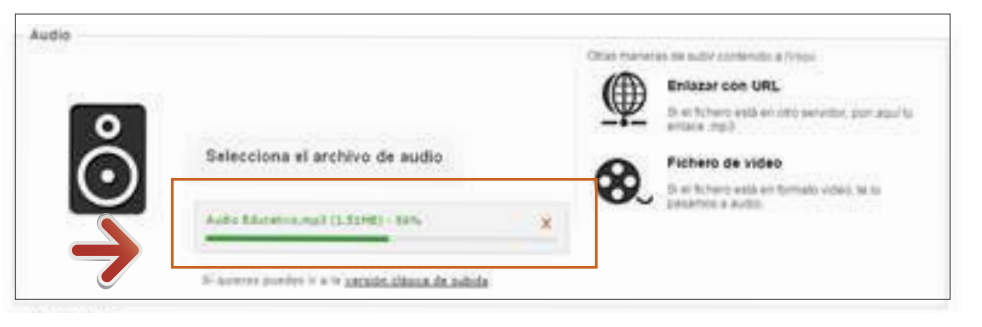

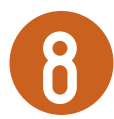

Cuando el archivo termina de subir debes llenar un formulario con los datos de tu audio: Título, descripción, categorías, tags, género e idioma, además indicar que aceptas los términos y condiciones. En estos datos debes evitar las generalidades y ser muy claro y específico con la información, así facilitas que tu audio sea encontrado, incluso puedes aprovechar la descripción para dar crédito de la música que utilizaste.

Todos los campos deben quedar diligenciados y los que están marcados con asterisco (\*) son obligatorios.

| <u></u>                   | nere Audio Educativo, mult se ha<br>later setenar el formulario y an | sabab ovredamanter<br>rans                                  | Reference of the second second | e video<br>and ar timulti udei: le la<br>audio                                                                  |  |
|---------------------------|----------------------------------------------------------------------|-------------------------------------------------------------|----------------------------------------------------------------------------------------------------|----------------------------------------------------------------------------------------------------|--|
| Información               |                                                                      |                                                             |                                                                                                    |                                                                                                    |  |
| * Tibuien                 |                                                                      |                                                             |                                                                                                    |                                                                                                    |  |
| 1Descripcabs              |                                                                      |                                                             |                                                                                                    |                                                                                                    |  |
|                           |                                                                      |                                                             |                                                                                                    |                                                                                                    |  |
| *Categorias:              | Dis para escaper categoria.                                          |                                                             |                                                                                                    |                                                                                                    |  |
|                           | Maturia y Commiss                                                    | Depphe                                                      | Cannola y Carllana                                                                                                    | 0em                                                                                                    |  |
|                           | <ul> <li>Heliele y humanitaties</li> </ul>                           | © Falles                                                    | D Han a Agent                                                                                                    | C strat I supported                                                                                             |  |
|                           | () Fe Stords ( extendent                                             | C. Polosystee                                               | C. Adv 3 Bergins                                                                                                    | Cr. researching and a series                                                                                    |  |
|                           | C water ) to a mattern                                               |                                                             | C Contraction                                                                                                    | C means / bettores                                                                                              |  |
|                           |                                                                      |                                                             | C real and second                                                                                                    | <ul> <li>Dech y especiale</li> </ul>                                                                            |  |
|                           | detection y Societies                                                | Mexica                                                      | Hernetator y Canalia                                                                                                    | Langansia y Termologia                                                                                          |  |
|                           | C Police, economie y operation                                       | () Alemana a sole                                           | C Press / resources                                                                                                    | C Wenabyt I extrange                                                                                            |  |
|                           | C Marine y comment                                                   | O Destroy                                                   | C Hart & House of the                                                                                                    | C Report Present                                                                                                |  |
|                           | C soon ( traine                                                      | () Para Parket                                              | C field from a second                                                                                                    | Contractor personal                                                                                             |  |
|                           |                                                                      | (1) Paul v Metal                                            | / 10, 1999 (1999 - 1997 (1999 - 1997 (1997 - 1997 (1997 - 1997 (1997 - 1997 (1997 - 1997 (1997 - 1997 (1997 - 1                                                                                                    | Call of the second second second second second second second second second second second second second second s |  |
|                           |                                                                      | C ROO y Clinke                                              |                                                                                                    |                                                                                                    |  |
|                           |                                                                      | C Herney Ne                                                 |                                                                                                    |                                                                                                    |  |
|                           |                                                                      | (3 Sed, First y RAB)                                        |                                                                                                    |                                                                                                    |  |
|                           |                                                                      | · Wind as del rurale à stree                                |                                                                                                    |                                                                                                    |  |
|                           |                                                                      | C Experimental y rate aga                                   |                                                                                                    |                                                                                                    |  |
| *fagel                    |                                                                      |                                                             |                                                                                                    |                                                                                                    |  |
| (Opcional) Integen;       | Die States                                                           | el episodio tomará el lispo de<br>puedes añador una magen d | la podravit<br>Neverile a la episodio                                                                                                    |                                                                                                    |  |
| "Género:                  | Maudo (relige -                                                      |                                                             |                                                                                                    |                                                                                                    |  |
| "Moona!                   | - alge - •                                                           |                                                             |                                                                                                    |                                                                                                    |  |
| Doencia Creative Commona: | Por defecto: Attribución-Ne Ca                                       | imercial din Denvadas 3.0 Un                                | ported Cambor Reencia                                                                                                    |                                                                                                    |  |
|                           | -                                                                    |                                                             |                                                                                                    |                                                                                                    |  |

| Información               |                                                                                  |                                                                                    |  |  |  |
|---------------------------|----------------------------------------------------------------------------------|------------------------------------------------------------------------------------|--|--|--|
| * Titule:                 | Nerbox en Presente Simple                                                        |                                                                                    |  |  |  |
| *Descripcile:             | Explicación y ejemplos de la con-<br>verbos en tercera periona del si<br>Single. | kugaritén de los<br>ngaliar en l'heranda                                           |  |  |  |
|                           |                                                                                  |                                                                                    |  |  |  |
| *Categorias               | Marran                                                                           |                                                                                    |  |  |  |
| *fagel                    | ingles, tercera persona, singular,                                               | presente, verbor, conjugados                                                       |  |  |  |
|                           | Tags sugeridos                                                                   |                                                                                    |  |  |  |
|                           | Safadet English                                                                  | (afadr) etucation                                                                  |  |  |  |
|                           | phadet tuncis                                                                    | (afadir) latin                                                                     |  |  |  |
|                           | (afadir) green                                                                   | (añade) etucación                                                                  |  |  |  |
|                           | SMadet templage                                                                  | (añadet impea                                                                      |  |  |  |
|                           | - Tañadet, postcaul                                                              | (afade) magazine                                                                   |  |  |  |
|                           |                                                                                  |                                                                                    |  |  |  |
|                           |                                                                                  | - abcante a                                                                        |  |  |  |
| (Opciuma) Magere          | Die Stateste einen Biefer                                                        | noces tomarà el lego de fu poscaet<br>les añader una magen oficierne a lu episotio |  |  |  |
| *Oknerer                  | Marte Las en POPPAST                                                             | n na américa a sala 🔹                                                              |  |  |  |
| Thillion of               | and a reaction of                                                                | tes un PUDCAST y no se emite en rado.                                              |  |  |  |
| Aprenda -                 | castelano •                                                                      | AND AND DESCRIPTION OF                                                             |  |  |  |
| DENDER CLERING COMMONE    | Por detroto: Antioucido No Camercia: Sin Denvadas 3.0 Uncorteo Camitian Roencia  |                                                                                    |  |  |  |
|                           | <ul> <li>Ackplo tos Wittenes y condi</li> </ul>                                  | cienes de una de livoor                                                            |  |  |  |
| Seconda tu audio an M     | a v                                                                              |                                                                                    |  |  |  |
| riganiza tu autilo en tvi | JUX                                                                              |                                                                                    |  |  |  |
| wanas.                    |                                                                                  |                                                                                    |  |  |  |
| * Canat:                  | Podcast de Emayso 01 +                                                           |                                                                                    |  |  |  |
|                           |                                                                                  |                                                                                    |  |  |  |
| Podcast                   |                                                                                  |                                                                                    |  |  |  |
| No cree                   |                                                                                  | i debel cristito cuanto quieras fracer agrupaciones terriaticae.                   |  |  |  |
| 🔤 Al termir               | har dar clic e                                                                   | ponentos el resins: humans sue el Canat, pero poedes Landslaña, así como ovar      |  |  |  |
| None C                    |                                                                                  |                                                                                    |  |  |  |
| * 101                     | Enviar                                                                           | No crear Podcast                                                                   |  |  |  |
|                           |                                                                                  | concisio para adminis                                                              |  |  |  |
|                           | 1. 1011.000 -014 - 17 000 m                                                      |                                                                                    |  |  |  |
|                           |                                                                                  |                                                                                    |  |  |  |

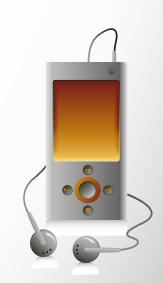

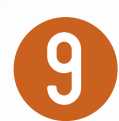

Mientras tu audio se procesa puedes dar clic en "Zona privada" para ver los audios que has subido.

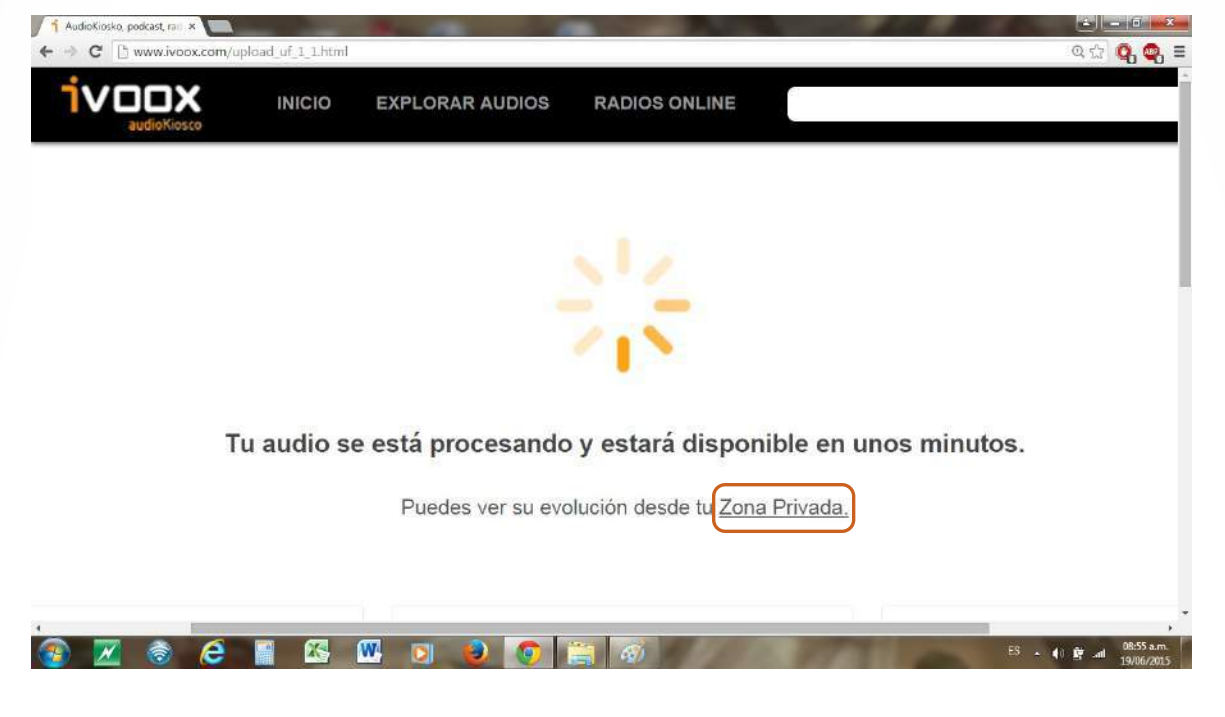

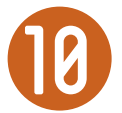

Dando clic en el **ícono de ver (Ojo)** podrás ir al archivo que desees.

| Zo          | ona privada de 'Dia       | na Carolii | na Villarraga Qu   | uir'           |          |       |       |
|-------------|---------------------------|------------|--------------------|----------------|----------|-------|-------|
| MIS ESTADÍS | TICAS COMENTARIOS         | MENSAJES   | COLABORADORES      | NOTIFICACIONES | MISCEL   | ÂNEA  |       |
|             | Titulo                    |            |                    |                | echa     |       |       |
| <i>@</i> 💿  | Presente Simple - proc    | esando     |                    | 19             | /06/2015 | PROCE | SANDO |
|             | Verbos en Presente Simple |            |                    | 16             | /06/2015 | 0     | ۲ 💌   |
| ۵ ک         | Ensayo                    |            |                    | 20             | /05/2015 | ()    | • 🗙   |
|             |                           |            | << Anterior 1 Sigu |                |          |       |       |
|             |                           |            |                    |                |          |       |       |

Estando en el archivo puedes copiar el enlace de tu podcast de la barra de direcciones o bien dar clic en la opción Compartir que ofrece distintos medios para enviar el audio.

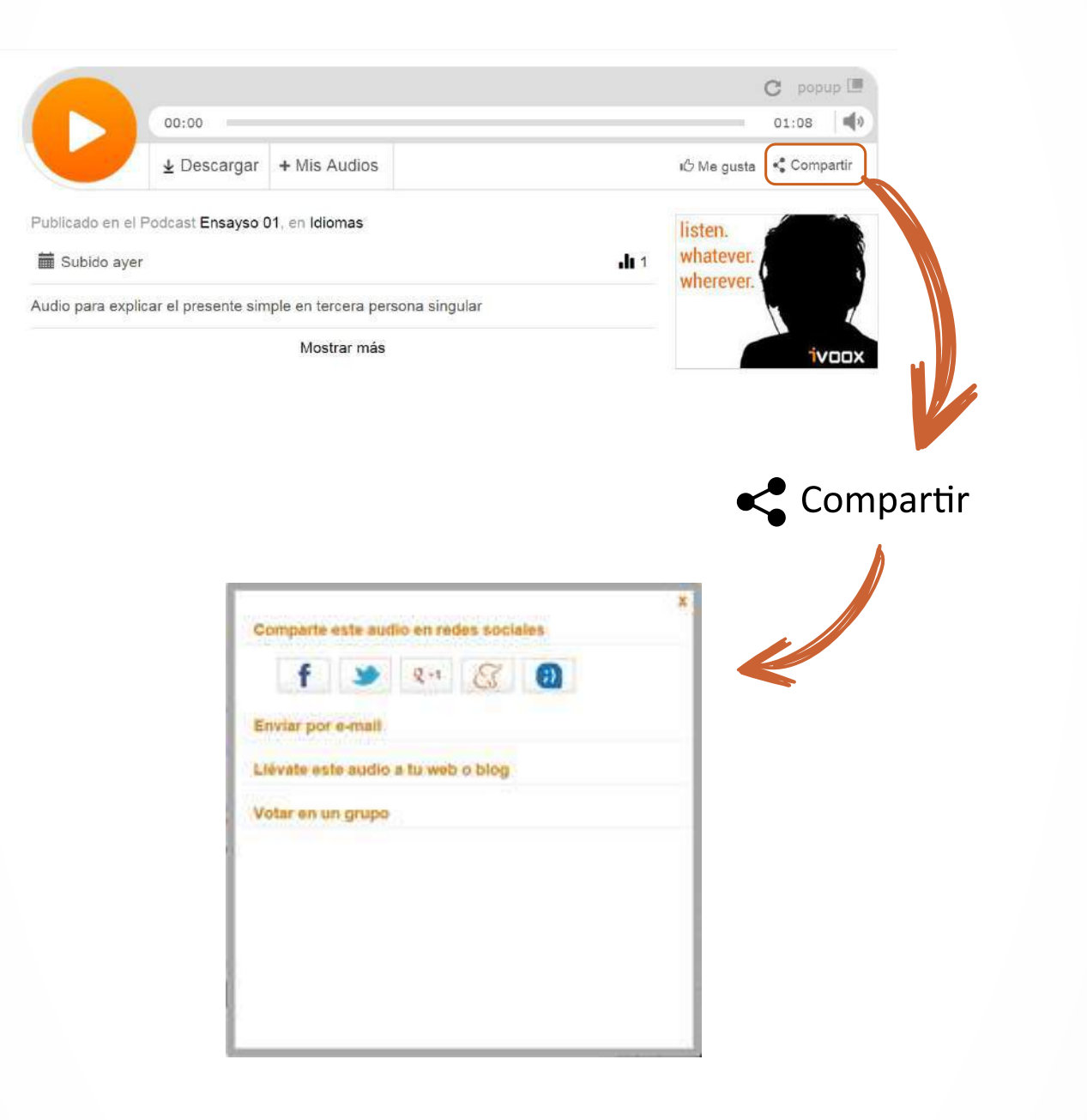

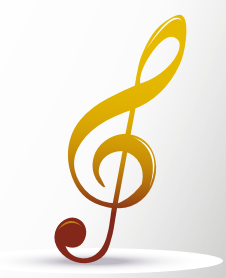